## MaineStreet - Student

Adding/Updating a Refund Address

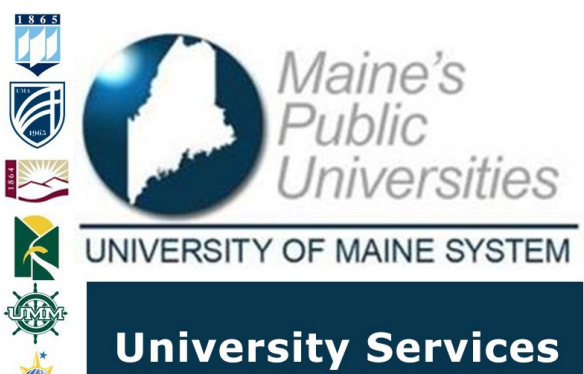

Information Technology

MaineStreet is the official system of record for student information. This guide will provide instructions on how to add or update a refund address to your account.

| Add a Refund Address                                                                                                    |                                                                                                    |
|----------------------------------------------------------------------------------------------------|----------------------------------------------------------------------------------------------------|
| f_name.l_name     @maine.edu     Image: Image: Im | Visit <b>https://mycampus.maine.edu</b> and log in using your assigned username and password.                                                                                                    |
| Home Academics Advising Student Services Campus Life Policie     Category Links   LaunchPad   LaunchPad   Advising   MaineStreet   Class Schedule (Student)   Financial Aid   Grades   My Student Contact Information   Register For Classes   Student Bill   Student Bill   Student Bill   Student Bill   Student Bill   Wish List   UMS ID Management   UMS Quick Links                                                                                                    | Under category links, select the drop-down arrow for MaineStreet then select <i>Student Center</i> .                                                                                                    |
| <ul> <li>Personal Information</li> <li>Demographic Data<br/>Emergency Contact<br/>Names<br/>User Preferences</li> <li>Other personal</li> <li>Your Home Phone</li> <li>Your UMS email address</li> </ul>                                                                                                    | On your <b>Student Center</b> , toward the<br>bottom of the screen is your <b>Personal</b><br><b>Information</b> section. To add or update<br>your Refund Address select the blue<br>hyperlink text for Your Home Address or<br>Your Mailing Address. Select <b>Your Home</b><br><b>Address</b> .                   |
| Personal Information       Privacy Settings       Credentials       Participation         Addresses       Names       Phone Numbers       Email Addresses       Emergency Contacts       Demographic Information       Ethnicity         Addresses       Help [7]         Addresses       View, add, change or delete an address.         Address Type       Address         Home       [1]         Add a new address                                                                                                    | You will be directed to the <b>Personal</b><br><b>Information</b> page. On the <b>Addresses</b><br>section, you can choose the pencil (edit) to<br>the right of an address to modify the<br>address or select <b>Add a new address</b> to<br>add an additional address. Select <b>Add a</b><br><b>New Address</b> . |

| Country:     United States     Change Country       Address 1:     123 Main Street     Image: Country       Address 2:     Image: City:     Image: City:       City:     Orrington     State: ME       County:     Image: City:     Image: City:       Override Address     Citear Fields                                                                                                    | Enter new or updated address information<br>and select <b>OK</b> . Otherwise, you may click<br>the <b>Cancel</b> button on the form to exit.                                                                                                    |
|----------------------------------------------------------------------------------------------------|----------------------------------------------------------------------------------------------------|
| Addresses<br>Add a new address<br>Writy our address information below and select the address type(s) associated with it on the right.<br>An advertisk (1) to the right of a type indicates that another address is already associated with this type. If you choose this type, you will<br>automatically override the previous address. Any type that is grayed out is for display only or is otherwise unavailable for association with an<br>address<br>23 Main Street<br>Ormoton, ME 04474<br>Belit Address<br>We have address<br>We have address will take effect:<br>Save<br>Street 12/31/2020 (1) (example: 12/31/2000) | The next screen has you verify the<br>address you added or updated and<br>choose the <i>Address Type</i> . Select<br><i>Refund</i> to indicate this is the address to<br>send refunds to. The date the address is<br>effective is also available. Select <i>Save</i> to<br>confirm address after selections are made. |
| Add a new address Save Confirmation The Save was successful.                                                                                                    | A confirmation message will appear.<br>Select <b>OK</b> to confirm and return to the<br><b>Personal Information page</b> .                                                                                                    |